## **TASKSTREAM: LOCATING CPAST & SPA RUBRICS**

Please follow the below instructions to locate CPAST & SPA documents:

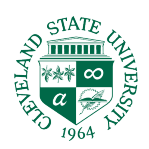

1. Log into Taskstream. Click your DRF program.

| Cleveland State                            |                                        |               |              |             | Му Ассо                       | unt 🗨 IM            | Help      |
|--------------------------------------------|----------------------------------------|---------------|--------------|-------------|-------------------------------|---------------------|-----------|
| College of Education and<br>Human Services | FOLIOS & WEB PAGES                     | LESSONS, UNI  | TS & RUBRICS | STANDARDS   | COMMUNICATIONS                | RESOURCES           |           |
| Manage a                                   | program                                |               |              | Autho       | r Evaluator                   | Evaluatio           | n Manager |
|                                            |                                        |               |              |             |                               |                     |           |
|                                            |                                        |               | ALL ITE      | MS          |                               |                     |           |
|                                            | RECO                                   | DNCILIATION F | REQUIRED     | AWAITING    | GRELEASE 0                    |                     |           |
| DRF PROGRAM                                |                                        |               |              | DRF PROGRAM |                               |                     |           |
|                                            | OFS Field Inter                        | rn 1: 20-21   | >            |             | OFS Field                     | Intern 2: 2         | 0-21 >    |
|                                            | Reconciliation Rec<br>Awaiting Release | uired         | 0            |             | Reconciliatic<br>Awaiting Rel | on Required<br>ease | 0         |
|                                            |                                        |               |              |             |                               |                     |           |

2. In the menu bar found on the left side, click on Mid Semester CPAST or Final CPAST.

| BMID-SEMESTER TRIADS (Supervisors)      |
|-----------------------------------------|
| 🐶 Mid Semester CPAST (SUP) 🚽            |
| ece Mid Semester SPA (SUP)              |
| Middle Mid Semester SPA (SUP)           |
| AYA ELA Mid Semester SPA (SUP)          |
| AYA SS Mid Semester SPA (SUP)           |
| AYA MATH Mid Semester SPA (SUP)         |
| AYA SCI Mid Semester SPA (SUP)          |
| ECIS Mid Semester SPA (SUP)             |
| Mild/Mod Mid Semester SPA (SUP)         |
| Mod/Intense Mid Semester SPA (SUP)      |
| PE Mid Semester SPA (SUP)               |
| Music Mid Semester SPA (SUP)            |
| <pre>= FINAL TRIADS (Supervisors)</pre> |
| 🐶 Final CPAST (SUP) 🔫                   |
| ece Final SPA (SUP)                     |
| A Middle Final SPA (SUP)                |
| AYA ELA Final SPA (SUP)                 |
| AYA SS Final SPA (SUP)                  |
| AYA MATH Final SPA (SUP)                |
|                                         |
| eCIS Final SPA (SUP)                    |
| Mild/Mod Final SPA (SUP)                |
| Mod/Intense Final SPA (SUP)             |
| PE Final SPA (SUP)                      |
| Music Final SPA (SUP)                   |

## 3. Click on **CPAST RUBRIC** to open.

| Mid Semester CPAST (SUP)                                                                                                    |                                                           |
|----------------------------------------------------------------------------------------------------|-----------------------------------------------------------|
| ▼ DIRECTIONS                                                                                                    | <sup>e</sup> Help on this Page                            |
| Supervisors will upload CPAST and SPA scores in Taskstream.<br>A TRIAD conference will be held with Student, Supervisor and Mentor during the 7th week and 15th week. After the TRIAD conference, Superv<br>rubric to assess the students progress at the 7th week and 15th week. In addition to CPAST, please use the Program Specific rubric (SPA) to ente<br>consensus form. | Print<br>isors will complete the<br>r the scores from the |
| FILE ATTACHMENTS:                                                                                                    |                                                           |
| CPAST Rubric 7.17                                                                                                    |                                                           |
| CSU_Consensus_form (Early).docx                                                                                                    |                                                           |
| CSU_Consensus_form (Middle).docx                                                                                                    |                                                           |
| CSU_Consensus_formMusic.docx                                                                                                    |                                                           |
| CSU_Consensus_formPE.docx                                                                                                    |                                                           |
| CSU_Consensus_formSELA18.docx                                                                                                    |                                                           |
| CSU_Consensus_formSocStudies.docx                                                                                                    |                                                           |
| CSU_Consensus_formSSciSP18 (1).docx                                                                                                    |                                                           |
| CSU_Consensus_Sec_MathSP18.docx                                                                                                    |                                                           |
| Mild_Mod_Consensus_Form.docx                                                                                                    |                                                           |
| Mod_Intense_Consensus_Form.docx                                                                                                    |                                                           |
|                                                                                                    |                                                           |

4. A new window will open, and you can export to word or Print/Save as a PDF.

| 🗯 Preview                                                                                                    | File Edit Vi                                                    | ew Go                                                                                      | Tools Window                                                                                                    | v Help                                                                                                    |                                                                                                    |                                                                                                    |                                                                              |
|----------------------------------------------------------------------------------------------------|-----------------------------------------------------------------|--------------------------------------------------------------------------------------------|----------------------------------------------------------------------------------------------------|----------------------------------------------------------------------------------------------------|----------------------------------------------------------------------------------------------------|----------------------------------------------------------------------------------------------------|------------------------------------------------------------------------------|
|                                                                                                    | New from Clipboard %N<br>Open %O                                |                                                                                            |                                                                                                    | Screen Shot 2020-10-06 at 9.11.54 AM — Edited                                                                                            |                                                                                                    |                                                                                                    |                                                                              |
|                                                                                                    |                                                                 |                                                                                            |                                                                                                    | ■ CPAST_Form_for_TaskStream_Import_7.17.pdf (page 1 of 5) ~                                                                              |                                                                                                    |                                                                                                    |                                                                              |
|                                                                                                    | Open Recent                                                     |                                                                                            | •                                                                                                    |                                                                                                    |                                                                                                    |                                                                                                    |                                                                              |
| CPAST_Form                                                                                                    | Close Window<br>Close Selecte<br>Save                           | w<br>ed PDF Doci                                                                           | 業W<br>ument 企業W<br>業S                                                                                                    |                                                                                                    |                                                                                                    |                                                                                                    |                                                                              |
| An andreis and an an andreis and an an an an an an an an an an an an an                                                                                                    | Duplicate<br>Rename                                             |                                                                                            | <mark>ଫ</mark> ⊯S                                                                                                    | Expectations<br>points)                                                                                                    | Meets Expectations<br>(2 points)                                                                                                    | Emerging<br>(1 point)                                                                                                    |                                                                              |
|                                                                                                    | Move To<br>Revert To                                            |                                                                                            | •                                                                                                    | priate P-12 state learning                                                                                                    | Plans align to appropriate P-12<br>state learning <b>standards</b>                                                                                                    | Plans <i>align</i> to appropriate P-<br>12 state learning <b>standards</b>                                                                                                    | Plans do no<br>learning sta                                                  |
|                                                                                                    | Enter Passwo                                                    | ord                                                                                        |                                                                                                    | <u>ple</u>                                                                                                    | AND<br>Goals are measureable                                                                                                    | AND/OR<br>Some goals are measureable                                                                                                    | Goals are a                                                                  |
| 2                                                                                                    | Import from i<br>Import from C<br>Import from S<br>Take Screens | Import from iPhone or iPad<br>Import from Camera<br>Import from Scanner<br>Take Screenshot |                                                                                                    | s/targets, and learning<br>y aligned with each other<br>s/targets that are<br>ters and attend to<br>mental aroaressions<br>ontent-area   | AND<br>Standards, <b>objectives/ targets</b> , and<br>learning tasks <i>ore consistently</i><br><i>aligned</i> with each other<br>AND<br>Articulates <b>objectives/targets</b> that<br>are appropriate for learners                                                            | AND/OR<br>Standards, <b>objectives/targets</b> ,<br>and learning tasks, are <i>loosely</i><br>or <i>are not consistently</i> aligned<br>with each other<br>AND/OR<br>Articulates <i>some</i><br><b>objectives/targets</b> that are<br>appropriate for learners | AND/OR<br>Standards,<br>not aligned<br>AND/OR<br>Does not art<br>appropriate |
|                                                                                                    | Export<br>Export as PDF                                         |                                                                                            | •                                                                                                    |                                                                                                    |                                                                                                    |                                                                                                    |                                                                              |
|                                                                                                    | Print                                                           |                                                                                            | #P<br>2. Make content rel<br>3. Encourage individ                                                                                                    | ctives/targets<br>evant to learners<br>dualization of learning                                                                           | Uses a variety of materials and<br>resources that<br>1. Align with all objectives/targets<br>2. Make content relevant to<br>learners                                                                                                    | Uses materials and resources<br>that align with some of the<br>objectives/targets                                                                                                    | Materials a<br>objectives/1                                                  |
| A Contraction of the second second seco |                                                                 | C.<br>Assessment<br>of P-12<br>Learning                                                    | Plans a variety of as<br>1. Provide opportur<br>varying abilities to i<br>(whole class)<br>2. Align with the ap<br>learning standards<br>3. Are culturally rele<br>learners' funds of k<br>4. Promote learner | sessments that<br>itities for learners of<br>Illustrate competence<br>popopriate P-12 state<br>evant and draw from<br>nowledge<br>growth | Plans a variety of assessments that<br>1. Provide opportunities for<br><i>learners</i> to illustrate competence<br>(whole class)<br>2. Align with the appropriate P-12<br>state learning standards<br>3. Are culturally relevant and draw<br>from learners' funds of knowledge | Planned assessments<br>1. Provide opportunities for<br>some learners to illustrate<br>competence (whole class)<br>2. Align with the appropriate<br>P-12 state learning standards                                                                               | Planned <b>ass</b><br>1. Are not in<br>OR<br>2. Do not al<br>standards       |